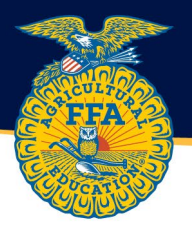

## New York FFA 2022-23 Parent Approval Form

Please use this a guide to complete the New York FFA 2022-23 Parent Approval Form via <u>theaet.com</u>.

A step-by-step video can be found at <a href="http://video.theaet.com/watch/dDzHTqthnHjWkbwXDBXh9T">http://video.theaet.com/watch/dDzHTqthnHjWkbwXDBXh9T</a>

1. Log into AET using your username and password. From the student dashboard, select the profile tab.

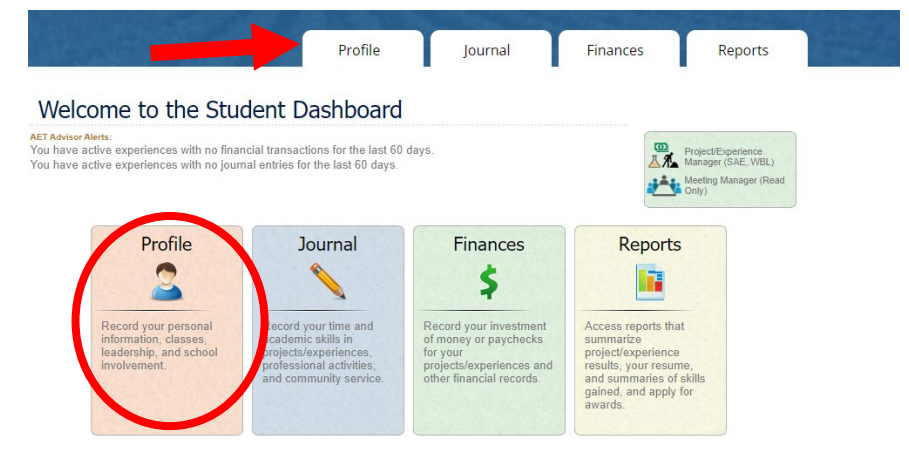

2. Under the "About You" section, select "Emergency Info & Permission Forms."

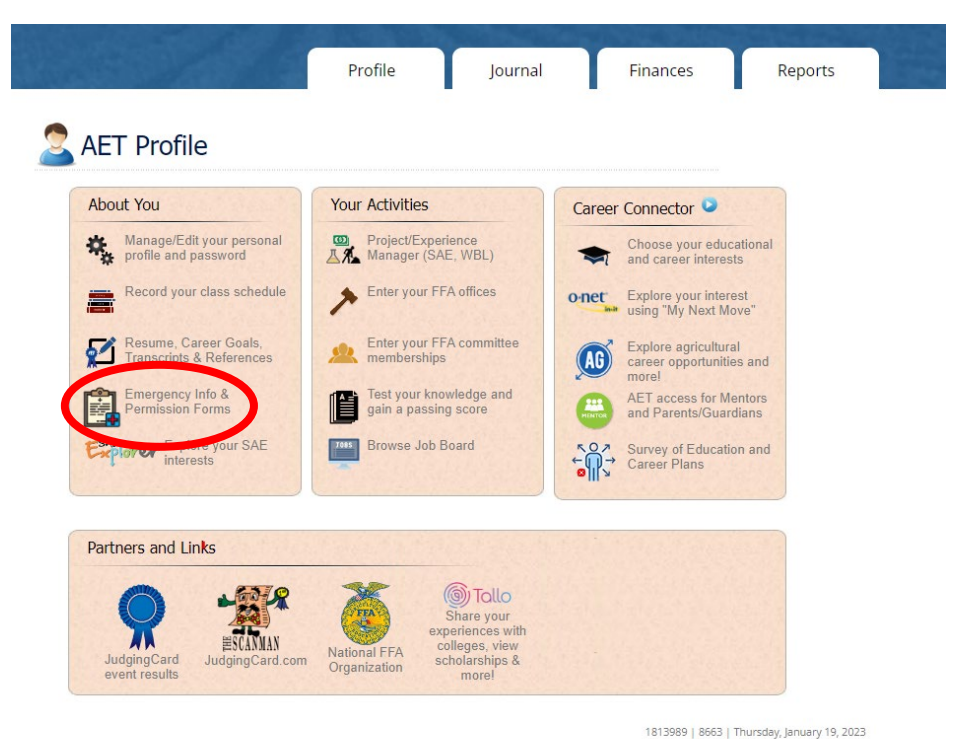

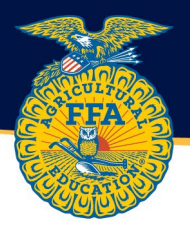

## 3. Complete the information ACCURATELY and THOUROUGHLY. Then select "Confirm & Go to Forms"

| Emerg<br>• Complete this page only if your Teacher req<br>• Please review and update your emergency con<br>• This information is made available to your Teac<br>• Parent/guardian permission forms are available | ency Contact Information<br>uires this information from you.<br>ntact information below. Update this screen anytime your information changes.<br>cher and to Region/State staff who facilitate events that you attend.<br>e on the next page. |
|----------------------------------------------------------------------------------------------------|----------------------------------------------------------------------------------------------------|
| Student: Catherine Rowe (from Profile)<br>Phone Number:<br>Email:                                                                                                    | Last Updated: 1/19/2023 7:58:26 AM CST                                                                                                    |
| Father / Parent / Guardian (from Profile)         Name: (first and last)         Phone Number:         Email:                                                                                                    | Mother / Parent / Guardian (from Profile)         Name: (first and last)         Phone Number:         Email:                                                                                                    |
| Emergency Contact Information         Person's Name:         Phone Number:         Relationship to Student:                                                                                                    | Doctor/Physician Information         Doctor/Physician's Name:         Phone Number:         Insurance Co. and Policy #:                                                                                                    |
| <b>Medical/Dental Conditions</b><br>List any medical/dental conditions that a medical doctor/denti<br>should be made aware of: <i>(if none, type "none")</i>                                                     | <b>Allergies</b><br>tist List any allergies that a medical doctor/dentist should be made<br>aware of, including food alergies: <i>(if none, type "none")</i>                                                                                  |

1813989 | 8663 | Thursday, January 19, 2023

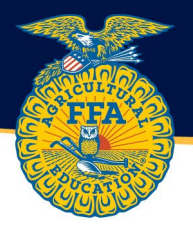

## 4. Select "Request" for the New York FFA 2022-23 Parent Approval Form

|                                                                                                    | Profile                                                                                                    | Journal                                                              | Finances                             | Reports                                                                                                    |
|----------------------------------------------------------------------------------------------------|----------------------------------------------------------------------------------------------------|----------------------------------------------------------------------|--------------------------------------|----------------------------------------------------------------------------------------------------|
|                                                                                                    | Release and Permis                                                                                                  | sion Forms                                                           |                                      |                                                                                                    |
|                                                                                                    |                                                                                                    |                                                                      |                                      | and the second second second second second second second second second second second second second second second |
| <ul> <li>Complete a permission form only</li> <li>Parent/guardian permission forms an</li> <li>Use the "Request" button to send the</li> <li>This information is made available to</li> </ul> | <b>if your Teacher requires t</b><br>re listed below.<br>e permission form to a pare<br>o your Teacher and to Regio | n <b>is information.</b><br>nt/guardian.<br>n/State AET users who fa | acilitate events that you            | attend.                                                                                                    |
| Complete a permission form only     Parent/guardian permission forms ar     Use the "Request" button to send the     This information is made available to     Form Name                      | if your Teacher requires the relisted below.<br>e permission form to a parent o your Teacher and to Region Requee   | nis information.<br>nt/guardian.<br>n/State AET users who fa         | acilitate events that you<br>Signati | attend.<br>ure                                                                                                   |

1813989 | 8663 | Thursday, January 19, 2023

## 5. Scroll to the bottom of the page and send request for approval from one parent/guardian.

THIS IS A WAIVER AND RELEASE OF LIABILITY. I HAVE READ THIS WAIVER, RELEASE OF LIABILITY AND CONSENT. I UNDERSTAND THAT I HAVE GIVEN UP SUBSTANTIAL RIGHTS BY SIGNING IT. I AM SIGNING THIS WAIVER, RELEASE OF LIABILITY AND CONSENT VOLUNTARILY. I UNDERSTAND THAT IF I MAKE CHANGES TO THE TERMS OF THIS WAIVER AND RELEASE OF LIABILITY, I WILL NOT BE ABLE TO PARTICIPATE IN THESE PROGRAMS.

| o Back | Father/Guardian                           | Mother/Guardian                             |
|--------|-------------------------------------------|---------------------------------------------|
|        | Email:                                    | Email:                                      |
| Fa     | ther/Guardian email address is not valid. | Mother/Guardian email address is not valid. |

6. The Parent/Guardian will receive an email to electronically read and sign the waiver.

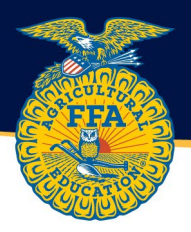

Advisors can see completed forms by going to the accounts tab and then "Student Contact & Emergency Information." A completed form will have a PDF available for download.

|                                                 | Profile                   | Accounts          | Tracker                                                  | Reports  |
|-------------------------------------------------|---------------------------|-------------------|----------------------------------------------------------|----------|
| NET Accounts                                    |                           |                   |                                                          |          |
| Your Student Accounts 오                         | Settings and Mess         | aging             |                                                          |          |
| Manage all accounts                             | Organize stude.           | nts into groups 🦱 | AET Message Center - sen<br>messages by SMS, email, or A | d<br>AET |
| Access one account:                             | Local FFA Dues<br>Manager | Payment           | FFA Roster Helper                                        |          |
| Summary of all Students'<br>Progress and Awards | Student Contac            | t & Emergency     | 8. FFA Roster Lookup -<br>Search for membership          |          |
| Add Projects for your                           |                           |                   | numbers                                                  |          |

8663 | Thursday, January 19, 2023